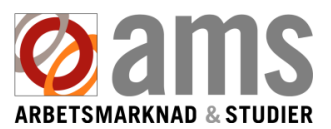

## Reporting your job search obligation as fulfilled in the E-Services.

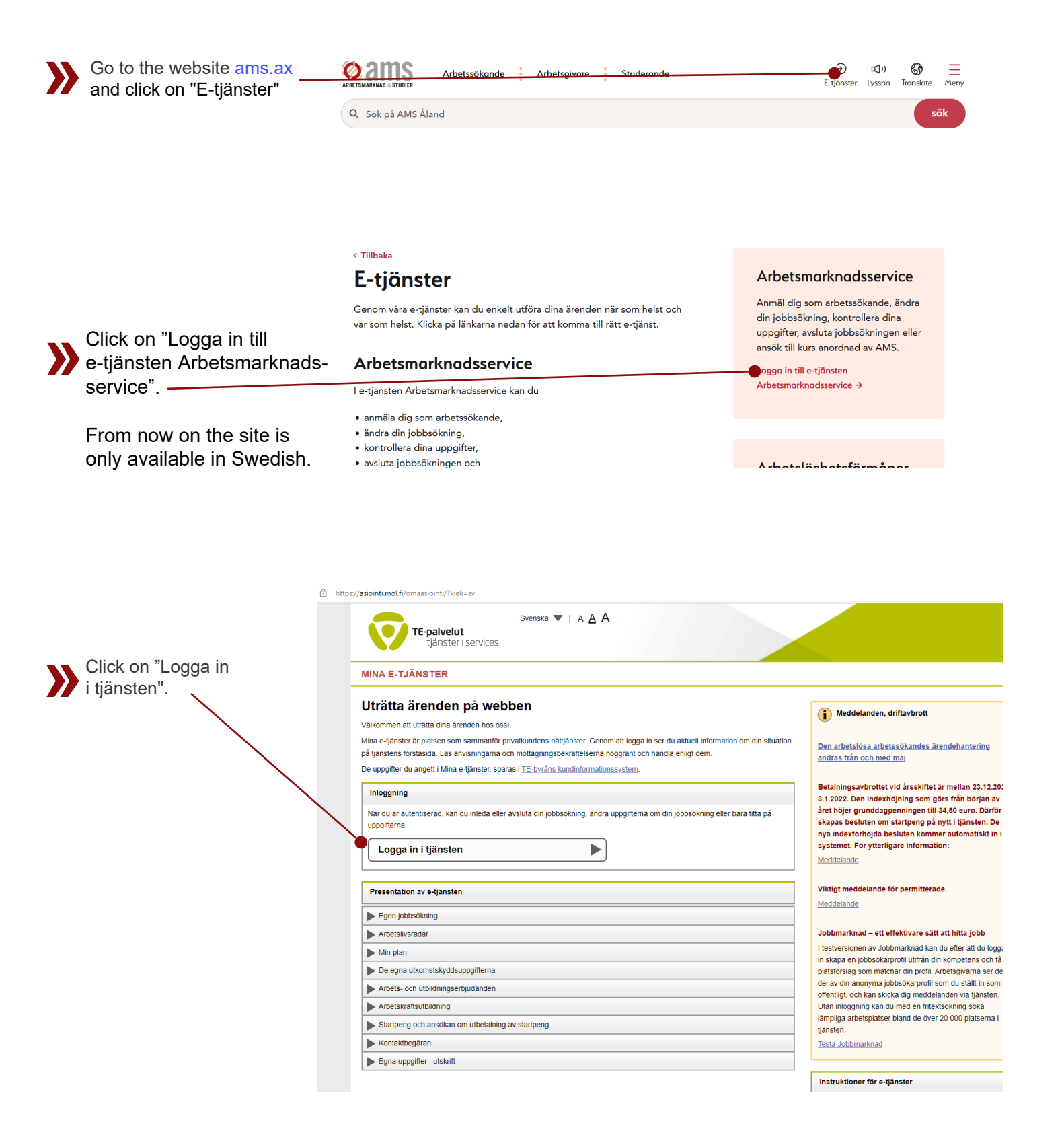

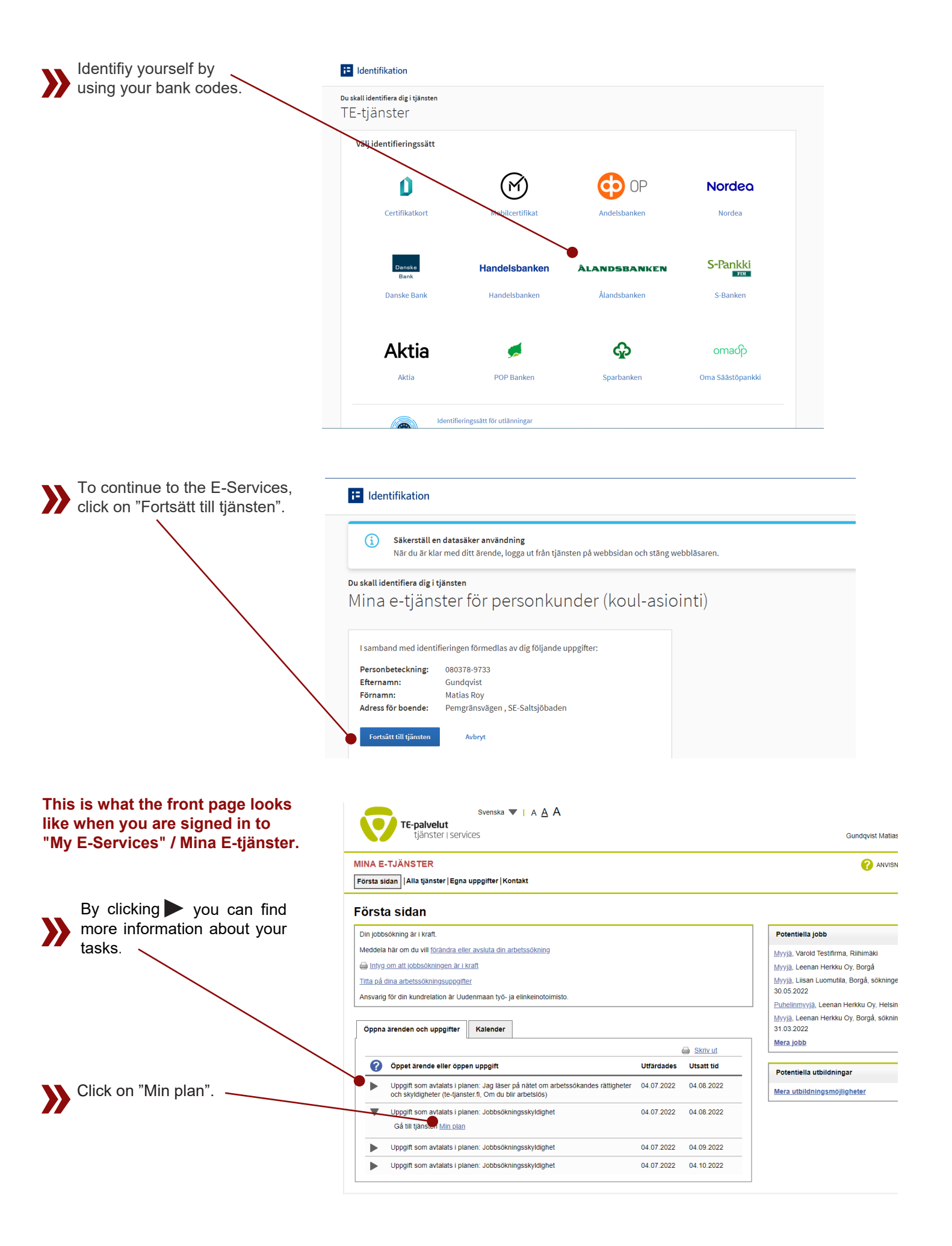

| To get to the agreed tasks                                 | Svenska V   A A A                                                                                                    |                                                                                    |                                                                                                  |                                                                                                    |  |  |
|------------------------------------------------------------|----------------------------------------------------------------------------------------------------|------------------------------------------------------------------------------------|--------------------------------------------------------------------------------------------------|----------------------------------------------------------------------------------------------------|--|--|
| according to your plan, click                              | tjänster i services Gundqvist Matias Roy Logga ut                                                                                                    |                                                                                    |                                                                                                  |                                                                                                    |  |  |
| UII IVasta                                                 | MINA E-TJÄNSTER C ANVISNING FÖR E-TJÄNSTEN                                                                                                    |                                                                                    |                                                                                                  |                                                                                                    |  |  |
|                                                            | Min plan 5934                                                                                                    |                                                                                    |                                                                                                  |                                                                                                    |  |  |
|                                                            | Sysselsättningeplan 04.07.2022<br>Avlalsparter: Gundqvist-Podotsm- Llatias Roy. Uudenmaan tvö- la elinkeinotoimisto                                                                                                    |                                                                                    |                                                                                                  |                                                                                                    |  |  |
|                                                            | ▼ Plan                                                                                                    |                                                                                    |                                                                                                  |                                                                                                    |  |  |
|                                                            | Mài                                                                                                    |                                                                                    |                                                                                                  |                                                                                                    |  |  |
|                                                            | Anställningsplanen upprättades i den första intervjun ansikte mot ansikte den 9 juni 2022. Kunden söker<br>från en mängd olika arbetsgivare. Det finns gott om jobb, eftersom kunden också är redo att flytta till job<br>men anställningsbreven och anställningsintervjuerna gör kunden nervös. Kunden ansöker om minst flyra<br>intensiva perioden genorngås jobb som passar kunden mer i detalj och alternativa yrken övervägs. Kund<br>byrån. | aktivi ett heltids,<br>bet. Inget företag<br>(4) jobb per mår<br>en rapporterar fö | iobb som matchar her<br>nade, inga hälsohind<br>nad och räppseterar d<br>brändringar i sin situa | ns erfarenhet. Kunden söker särskilt stuvarejobb<br>er, bil tillganglig. Meritförteckningen är skriven,<br>em till TE-bryrån. Under den första 3-månaders<br>torugtan dröjsmål via Mina e-ljanster på TE- |  |  |
|                                                            | Överenskomna uppgifter                                                                                                    |                                                                                    |                                                                                                  | Nasta                                                                                                    |  |  |
|                                                            |                                                                                                    |                                                                                    |                                                                                                  |                                                                                                    |  |  |
|                                                            |                                                                                                    |                                                                                    |                                                                                                  | Ta bort andringarna                                                                                                    |  |  |
|                                                            | Om tjänsten                                                                                                    |                                                                                    |                                                                                                  | Till början                                                                                                    |  |  |
| Click on ▼at "Möjligt arbete"                              | Svenska V   A A A<br>TE-palvelut<br>tjänster   services                                                                                                    |                                                                                    |                                                                                                  | Gundqvist Matlas Roy Logga ut                                                                                                    |  |  |
|                                                            | IINA E-TJÄNSTER<br>örsta sidan  Alla tjänster  Egna uppgifter                                                                                                    |                                                                                    |                                                                                                  | ANVISNING FÖR E-TJÄNSTEN                                                                                                    |  |  |
|                                                            | /in plan                                                                                                    |                                                                                    |                                                                                                  | 59:34                                                                                                    |  |  |
|                                                            | iysselsättningsplan 04.07.2022                                                                                                    |                                                                                    |                                                                                                  |                                                                                                    |  |  |
|                                                            | waspaner. Gundysk-Podoský Manas Koy, Udderimaen go-ja enimeriolomislo<br>Plan                                                                                                    |                                                                                    |                                                                                                  |                                                                                                    |  |  |
|                                                            | Verenskomna uppgifter                                                                                                    |                                                                                    |                                                                                                  |                                                                                                    |  |  |
|                                                            | Ange förversigade uppörter och välj till slut Fortsätt. Du kan ange en eller flera uppgifter åt gången.<br>Uppgifter som hjälper mig tilt nima måt i jobbsökningen Senast                                                                                                    | Utförd                                                                             | Tilläggsuppgifter                                                                                | <u>Foregaenoe</u>                                                                                                    |  |  |
|                                                            | 1. Jag läser på nätet om arbetssökändes rättigheter och skyldigheter (te-tjanster.fl, Om du blir arbetslös) senast<br>04.08.2022                                                                                                    | 🗌 Ja<br>🗌 Nej                                                                      |                                                                                                  | 239/239                                                                                                    |  |  |
|                                                            |                                                                                                    |                                                                                    | Bifoga dokument                                                                                  | 0                                                                                                    |  |  |
|                                                            | 2. Jobbs/kningssity/dighet 4 stycke senast                                                                                                    | Ja                                                                                 |                                                                                                  | 230/239                                                                                                    |  |  |
|                                                            | Moligitarbete                                                                                                    |                                                                                    |                                                                                                  |                                                                                                    |  |  |
|                                                            | Mojligt arbete                                                                                                    |                                                                                    | Bifoga dokument                                                                                  |                                                                                                    |  |  |
|                                                            | Mojigt arbete                                                                                                    |                                                                                    |                                                                                                  |                                                                                                    |  |  |
|                                                            | Mojigt arbete                                                                                                    |                                                                                    |                                                                                                  |                                                                                                    |  |  |
|                                                            | 3. Jobbokimingsskyldighet 4 stycke         senast           Andra perioden 4.8 2022 - 3.9 2022         04 09 2022                                                                                                    | Ja<br>Nej                                                                          | Skickat                                                                                          |                                                                                                    |  |  |
|                                                            |                                                                                                    |                                                                                    |                                                                                                  |                                                                                                    |  |  |
| Select the appropriate task.                               | Plan                                                                                                    |                                                                                    |                                                                                                  |                                                                                                    |  |  |
|                                                            | Voverenskomna uppgifter                                                                                                    |                                                                                    |                                                                                                  |                                                                                                    |  |  |
| Here is where you report                                   | Ange förverkligade uppgifter och välj till slut Fortsätt. Du kan ange en eller flera uppgifter åt gången.                                                                                                    |                                                                                    | 11472-1                                                                                          | T102                                                                                                    |  |  |
| completed tasks.                                           | Uppgitter som hjalper mig att na mina mal i jobbsokningen<br>Ligg läser på nätet om arbetssökandes rättigheter och skyldigheter (te-tjanster.fl, Om du blir arbetslös)                                                                                                    | senast                                                                             | Utford                                                                                           | Tillaggsuppgitter                                                                                                    |  |  |
| ·                                                          |                                                                                                    | 04.08.2022                                                                         | 🗌 Nej                                                                                            |                                                                                                    |  |  |
| -Applied for a job lasting longer than two                 |                                                                                                    |                                                                                    |                                                                                                  | Bifoga dokument                                                                                                    |  |  |
| weeks, other than a job offer                              | 2. Jobbsökningsskyldighet 4 stycke<br>Erinsta nerinden 4 7 2022 - 3 8 2022                                                                                                    | senast                                                                             | Ja<br>Nei                                                                                        |                                                                                                    |  |  |
| -Applied for a job lasting longer than a week, a job offer | Möjligt arbete                                                                                                    | 04.00.2022                                                                         |                                                                                                  |                                                                                                    |  |  |
| Open application to an employer                            |                                                                                                    |                                                                                    |                                                                                                  | Bifoga dokument                                                                                                    |  |  |
| current employer                                           | Ansökan om en arbetsuppgift som varar över två veckor, annat än arbetserbjudande                                                                                                    |                                                                                    |                                                                                                  |                                                                                                    |  |  |
| -Published a job search profile at                         | Ansökan om en arbetsuppgift som varar över två veckor, arbetserbjudande                                                                                                    |                                                                                    |                                                                                                  |                                                                                                    |  |  |
| -Promoted my own work looking for job                      | Mc Oppen ansokan till arbetsgivaren<br>Ansökan om merarbete eller -timmar hos nuvarande arbetsgivare                                                                                                    |                                                                                    |                                                                                                  |                                                                                                    |  |  |
| opportunities as an entrepreneur                           | 3. Jot Publicering av jobbsökningsprofilen på Jobbmarknad                                                                                                    | senast                                                                             | Ja                                                                                               | Skickat                                                                                                    |  |  |
| -Applied for an other Job opportunity                      | An Marknadsföring av eget arbete - genom att söka arbetsmöjligheter som företagare                                                                                                    | 04.09.2022                                                                         | Nej                                                                                              |                                                                                                    |  |  |
|                                                            | , , ,                                                                                                    |                                                                                    |                                                                                                  | Bilagor                                                                                                    |  |  |

| narked with the * sign.        | Uppgifter som hjälper mig att nå                                                                            | Uppgifter som hjälper mig att nå mina mål i jobbsökningen |                      | Utförd    | Tilläggsuppgifter |
|--------------------------------|----------------------------------------------------------------------------------------------------|-----------------------------------------------------------|----------------------|-----------|-------------------|
|                                | 1. Jag läser på nätet om arbetssökandes rättigheter och skyldigheter (te-tjanster.fl, Om du blir arbetslös) |                                                           | senast<br>04.08.2022 | Ja<br>Nej |                   |
| Enter the information for the: |                                                                                                    |                                                           |                      |           | Bifoga dokument   |
|                                | 2. Jobbsökningsskyldighet 4 styck<br>Första perioden 4.7.2022 - 3.8.2                                       | e<br>0022                                                 | senast<br>04.08.2022 | Ja<br>Nej |                   |
| <ul> <li>work task</li> </ul>  | Ansökan om en arbetsuppg                                                                                    |                                                           |                      |           |                   |
| employer                       | Arbetsuppgift *                                                                                             | Asfaltarbetare                                            |                      |           | Bifoga dokument   |
| day of realization             | Arbetsgivare *                                                                                              | Tarmac Testi Oy                                           |                      |           |                   |
|                                | Förverkligande dag *                                                                                        | 04.07.2022                                                |                      |           |                   |
|                                | Möjligt arbete                                                                                              |                                                           |                      |           |                   |
|                                | Ansökan om en arbetsuppgift som varar över två veckor, annat än arbetserbjudande                            |                                                           |                      |           |                   |
|                                | Arbetsuppgift *                                                                                             | Asfaltarbetare                                            |                      |           |                   |
|                                | Arbetsgivare *                                                                                              | Asfalt Testi Oy                                           |                      |           |                   |
|                                | Förverkligande dag *                                                                                        | 04.07.2022                                                |                      |           |                   |
|                                | Publicering av jobbsökningsprofilen på Jobbmarknad                                                          |                                                           |                      |           |                   |
|                                | Förverkligande dag *                                                                                        | 04.07.2022                                                |                      |           |                   |

## You can report one or mor

assumes that you have not fulfilled

your job search obligation.

**>>** 

| i can report one or               |                                                                         |                                                                    |  |  |  |  |
|-----------------------------------|-------------------------------------------------------------------------|--------------------------------------------------------------------|--|--|--|--|
| re tasks as completed.            | 2. Jobbsökningsskyldighet 4 stycke<br>Första perioden 4.7.2022 - 3.8.20 | re senast ↓ Ja<br>2022 04.08.2022 Nej                              |  |  |  |  |
|                                   | Möjligt arbete                                                          |                                                                    |  |  |  |  |
|                                   | Ansökan om en arbetsuppgift                                             | 🕷 som varar över två veckor, annat än arbetserbjudande 🔹 🔹 🔹 🔹 🔹 🔹 |  |  |  |  |
|                                   | Arbetsuppgift *                                                         | Asfaitarbetare                                                     |  |  |  |  |
| NOTE!                             | Arbetsgivare *                                                          | Tarmac Testi Oy                                                    |  |  |  |  |
| Leave the Ja/Nej - field blank if | Förverkligande dag *                                                    | 04.07.2022                                                         |  |  |  |  |
| you intend to report more tasks   | Möjligt arbete                                                          |                                                                    |  |  |  |  |
| hafana tha alwa alata ( l l       | Ansökan om en arbetsuppgift                                             | ift som varar över två veckor, annat än arbetserbjudande 🛛 👻       |  |  |  |  |
| side of the "Ja/Nej" box)         | Arbetsuppgift *                                                         | Asfallarbetare                                                     |  |  |  |  |
|                                   | Arbetsgivare *                                                          | Astalt Testi Oy                                                    |  |  |  |  |
| Tick the "Ja" box only after      |                                                                         |                                                                    |  |  |  |  |
| were have exampled all the        | Förverkligande dag *                                                    | 04.07.2022                                                         |  |  |  |  |
| you have completed all the        | Möjligt arbete                                                          |                                                                    |  |  |  |  |
| tasks for that period.            | Publicering av jobbsökningsp                                            | sproflien på Jobbmarknad 🛛 🔍                                       |  |  |  |  |
|                                   | Förverkligande dag *                                                    | 04.07.2022                                                         |  |  |  |  |
|                                   | Möjligt arbete                                                          |                                                                    |  |  |  |  |
| If you answer "Nej", the system   |                                                                         |                                                                    |  |  |  |  |

| >>                  | be jpeg, tif or pdf. Click on "Bifoga                                                   | Ange förverkligade uppgifter och välj till slut Fortsätt. Du kan ange en elter flera uppgifter ät gången. Uppgifter som hjälper mig att nå mina mål i jobbsökningen Sen |                                                     |                        | Senast Utförd Tilläggsuppgifter |         |  |  |
|---------------------|-----------------------------------------------------------------------------------------|----------------------------------------------------------------------------------------------------|-----------------------------------------------------|------------------------|---------------------------------|---------|--|--|
| dokument".          | 1. Jag läser på nätet om arbetssök                                                      | andes rättigheter och skyldigheter (te-tjanster fl, Om du blir arbetslös)                                                                                               | senast<br>04.08.2022                                | √ Ja<br>☐ Nej          | Bifoga dokument )               | 239/239 |  |  |
|                     | Z. Jobbsökningsskyldighet 4 styck<br>Första perioden 4.7.2022 - 3.8.2<br>Möjligt arbete | 8<br>0022                                                                                                    | senast<br>04.08.2022                                | Ja<br>Nej              |                                 | 239/239 |  |  |
|                     | Ansökan om en arbetsuppgift som varar över två veckor, annat än arbetserbjudande 🛛 💙    |                                                                                                    |                                                     |                        | Bifoga dokument                 |         |  |  |
|                     | Arbetsuppgift *                                                                         | Asfaltarbetare                                                                                                    |                                                     |                        |                                 |         |  |  |
| Click on "Välj fil" | Arbetsgivare *                                                                          | Tarmac Testi Oy<br>Tillåtna filformat: Pdf,<br>Filens stofelc: max. E                                                                                                   | Jpeg och Tif<br>Mb                                  |                        |                                 |         |  |  |
|                     | Click on "Välj fil".                                                                    | Förverkligande dag *                                                                                                    | 04.07. Bifoga ett dokument                          | it gången (1-6 filer/u | ppgift).                        |         |  |  |
|                     | Möjligt arbete                                                                          | Valj fil Bifog                                                                                                    | a Radera                                            |                        |                                 |         |  |  |
|                     |                                                                                         | Ansokan om en arbeisuppgi                                                                                                    | la som varar over tva veckor, annat an arbetserbjud |                        |                                 |         |  |  |
|                     | Arbeisuppgin                                                                            | Astaltarbetare Dokumentets namn                                                                                                    | 1                                                   | 00/100                 |                                 |         |  |  |
|                     | Arbetsgivare *                                                                          | Asfait Testi Oy Tillbaka                                                                                                    |                                                     |                        |                                 |         |  |  |
|                     | Förverkligande dag *                                                                    | 04.07.2022                                                                                                    | _                                                   | _                      |                                 |         |  |  |
|                     | Möjligt arbete                                                                          |                                                                                                    |                                                     |                        |                                 |         |  |  |
|                     | Publicering av jobbsöknings                                                             | profilen på Jobbmarknad                                                                                                    |                                                     |                        |                                 |         |  |  |
|                     |                                                                                         | Förverkligande dag "<br>Mölligt erbete                                                                                                    | 04.07.2022                                          |                        |                                 |         |  |  |
|                     | Anskian om en arbeitsuppgit som varar över två veckor, annat än arbeitserbjudande 🖤     |                                                                                                    |                                                     |                        |                                 |         |  |  |
|                     | Arbetsuppgift *                                                                         | Asfaitarbetare                                                                                                    |                                                     |                        |                                 |         |  |  |
|                     | Arbetsgivare *                                                                          | Servitor                                                                                                    |                                                     |                        |                                 |         |  |  |

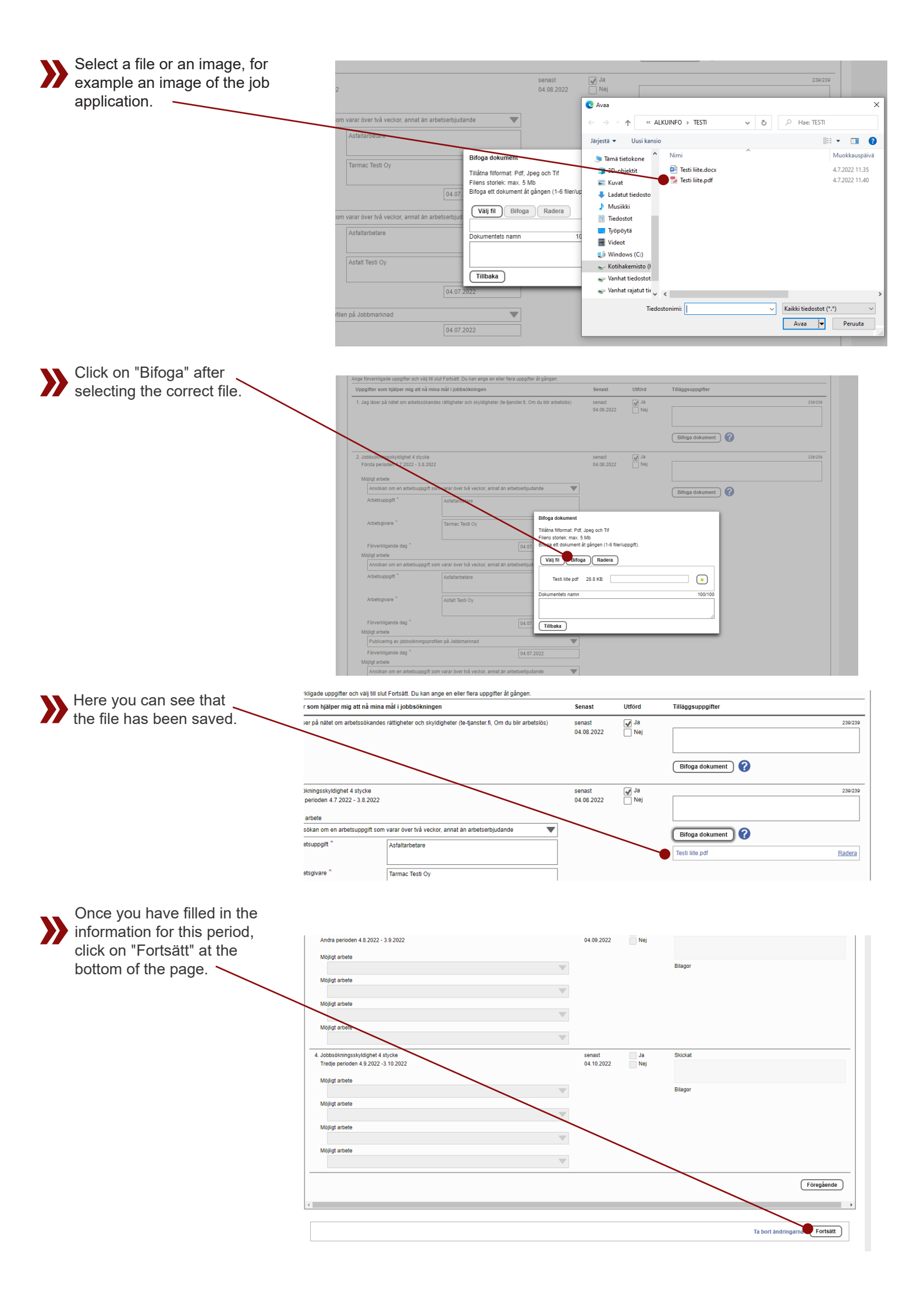

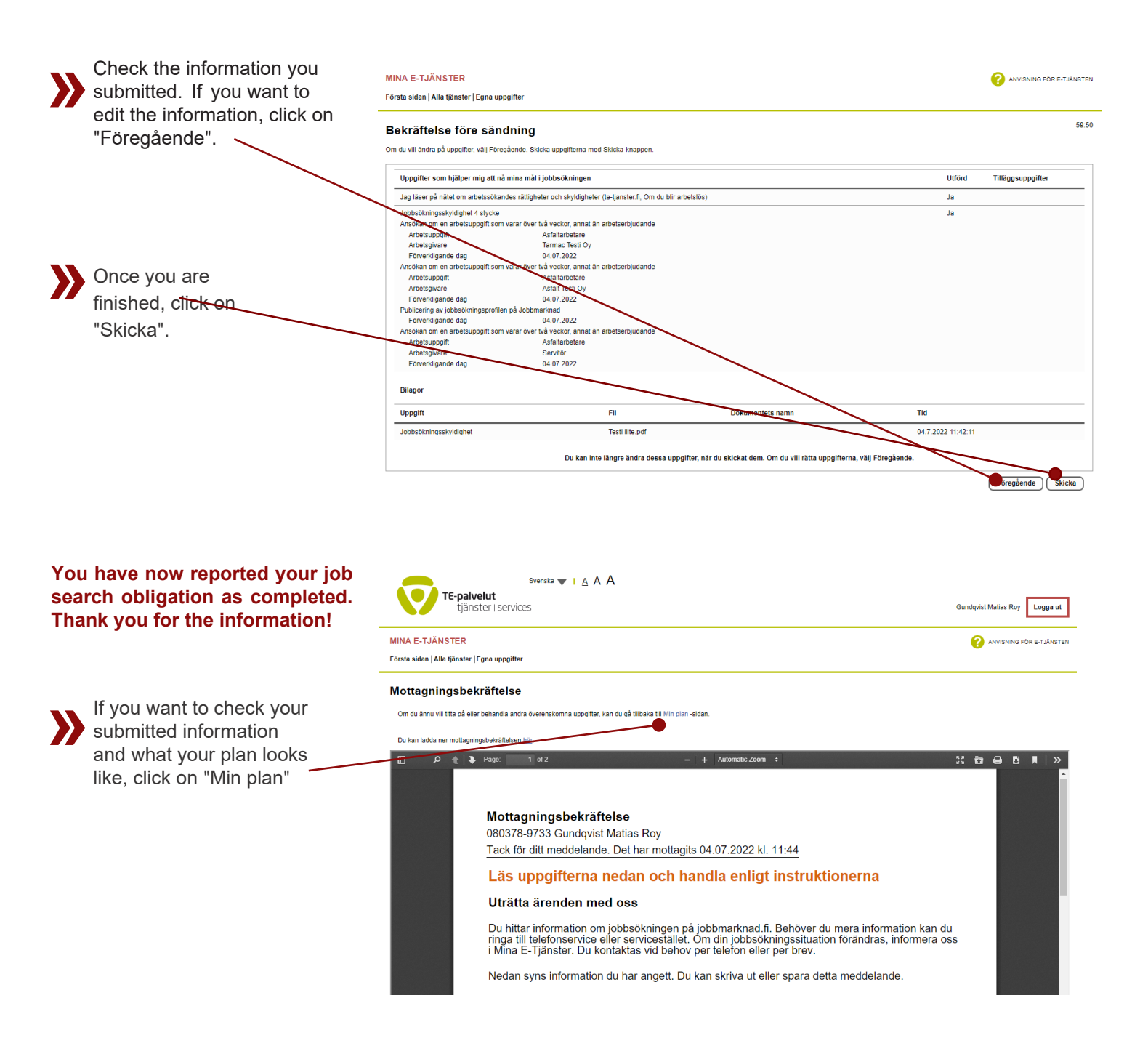

If you have questions regarding your job search obligation, please contact your contact person at AMS or the switchboard on telephone 018-25501.